#### ใบงานที่ 12

#### การเชื่อมต่อ ADC และ DAC

#### จุดประสงค์การเรียนรู้

1.ศึกษาการวัดสัญญาณ Analog

2.ศึกษาการปรับความถี่ในการกะพริบของหลอดไฟ LED

3.ศึกษาการปรับแต่งค่าช่วงของเอาต์พุตด้วยฟังก์ชั่น map

4.ศึกษาการวัดค่าแรงดันเอาต์พุต

5.ศึกษาการปรับเพิ่ม/ลดความสว่างของหลอดไฟ LED

## เครื่องมือและอุปกรณ์การทดลอง

1.เครื่องไมโครคอมพิวเตอร์

2.บอรด์ NodeMCU ESP32

3.โปรแกรมการทดลอง

4.อุปกรณ์อิเล็กทอรนิกส์สำหรับทดลอง

# **การทดลองที่ 1** การวัดสัญญาณ Analog

ตัวอย่างนี้จะเป็นการทดลองวัดสัญญาณ Analog ที่ได้รับจากการหมุนปรับตัวต้านทาน ปรับค่าได้ (Potentiometer) โดยตัวมันสามารถที่จะป้อนระดับแรงดันอินพุตหรือสัญญาณ อนาล็อก Analog ได้ตั้งแต่ OV ไปจนถึงระดับ VCC ซึ่งคล้ายคลึงกับการทำงานของเซ็นเซอร์ Analog ทั่วๆ ไป โดยเมื่อเราหมุนปรับ แกนกลางของตัวต้านทานไปทางขาด้านใด ความ ต้านทานระหว่างขาด้านนั้นกับขากลางจะค่อยๆ ลดน้อยลง จนเหลือ 09 ส่งผล ให้ระดับแรงดันอินพุตที่ขา ADC ของบอร์ดจะค่อยๆ ลดน้อยลงจนเหลือ OV หรือก็คือจะได้ ค่าตัวเลขในแบบอนาล็อกออกมาเป็น 0 นั่นเอง ในทางกลับกัน ถ้าหมุนปรับแกนกลางไปทางขาอีกด้าน ความ ต้านทานจะค่อยๆ เพิ่มสูงขึ้น จนทำให้ระดับแรงดันอินพุตที่ขา ADC สูงขึ้นจนถึงระดับ VCC หรือก็คือจะได้ค่า ตัวเลขในแบบอนาล็อกออกมาเป็น 4095 นั่นเอง

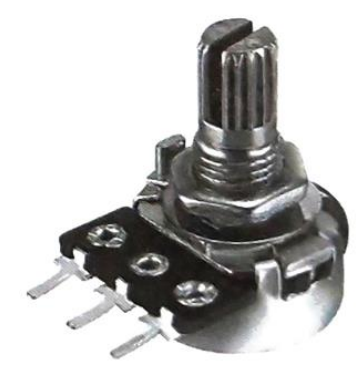

## อุปกรณ์ในการทดลอง

1.บอรด์ทดลอง ESP32 2.ตัวต้านทานปรับค่าได้ (POT) 3.แผงต่อวงจร 4.สายไฟต่อวงจร

#### ประกอบวงจรตามรูป

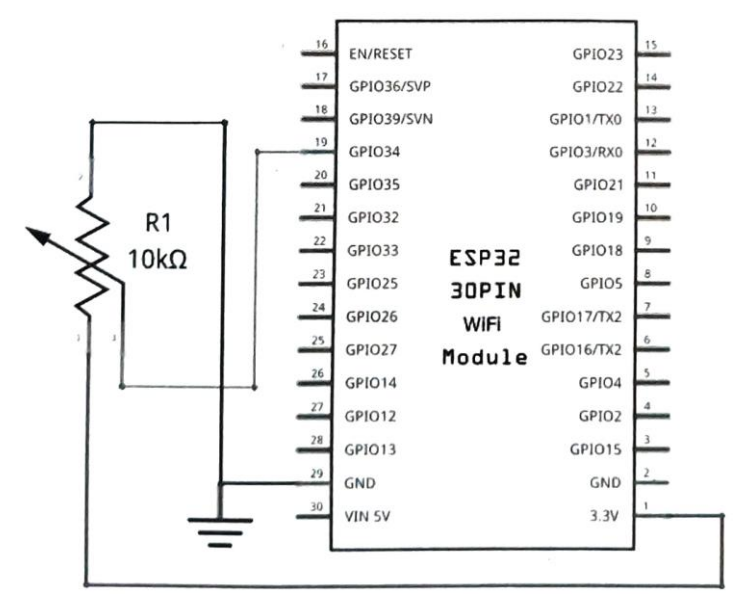

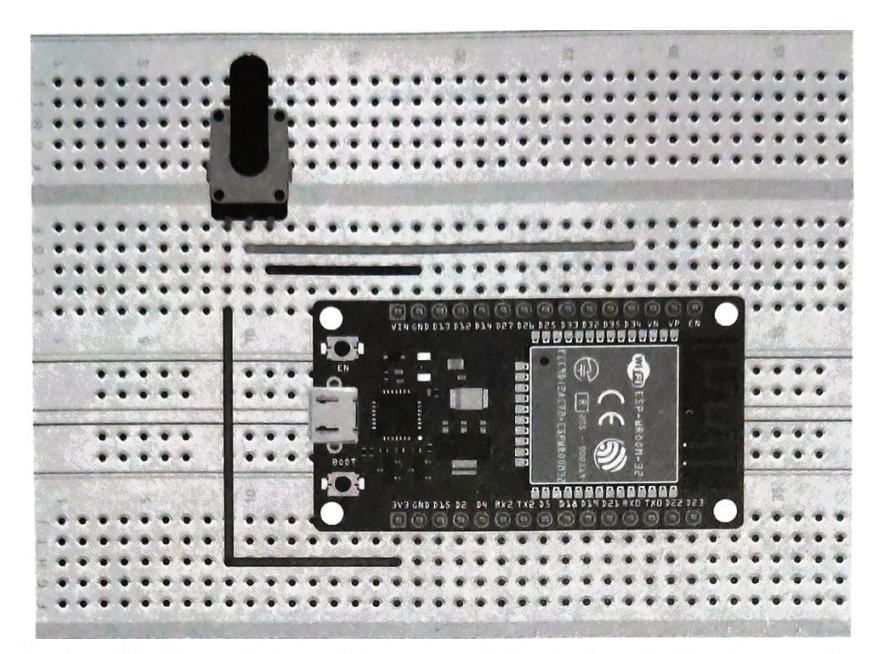

const int analoglnPin = 34; int sensorValue = 0; //ประกาศตัวแปรขาอินพุต Analog //ประกาศตัวแปรที่ใช้เก็บค่าตัวเลขอนาล็อก ค่าเริ่มต้นเป็น 0

```
void setup() {
   Serial.begin(115200);
}
void loop() {
   sensorValue = analogRead(analogInPin); //ອ່ານຄ່າອື່ນໜຸດ Analog ຈາກຫາ 34 ໄປເກັບໄວ້ທີ່ດ້ວແປs
   Serial.println(sensorValue); //ແสดงค่าในด้วแปรออกทาง Serial Monitor
   delay(100);
}
```

วิทยาลัยเทคนิคชลบุรี

จัดทำโดย นายวิรุณ จิตต์บุญ

เปิดหน้าต่าง Serial Monitor แล้วเปิดหน้าต่าง Serial Plotter ขึ้นมาดู เมื่อทดลองปรับแกนหมุนของ ตัวต้านทานปรับค่าได้ จะเห็นว่าการพล็อตกราฟก็ให้ผลลัพธ์ที่เป็นไปในแนวทางเดียวกัน ดังรูป

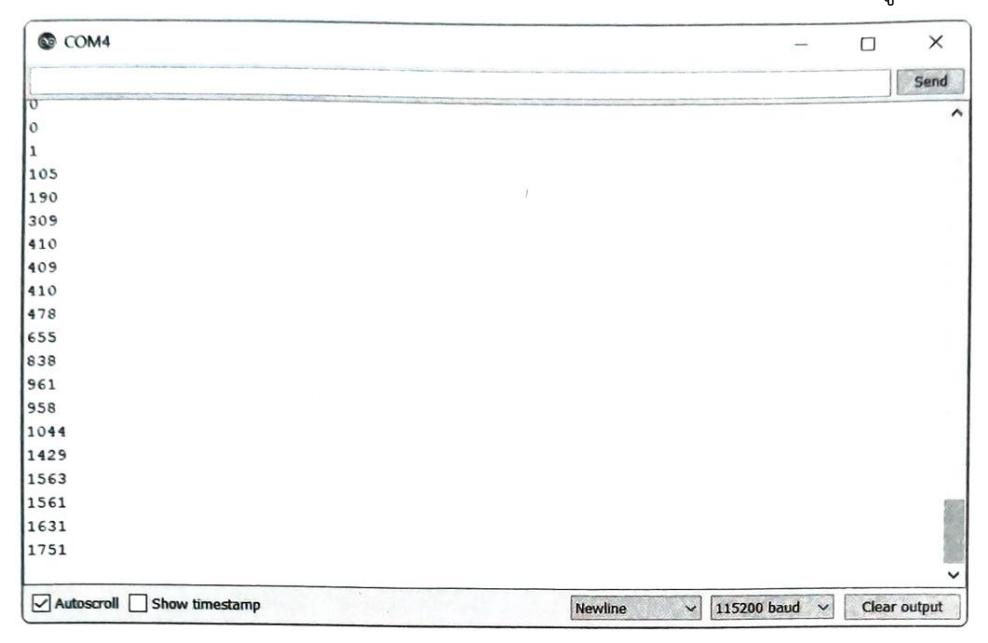

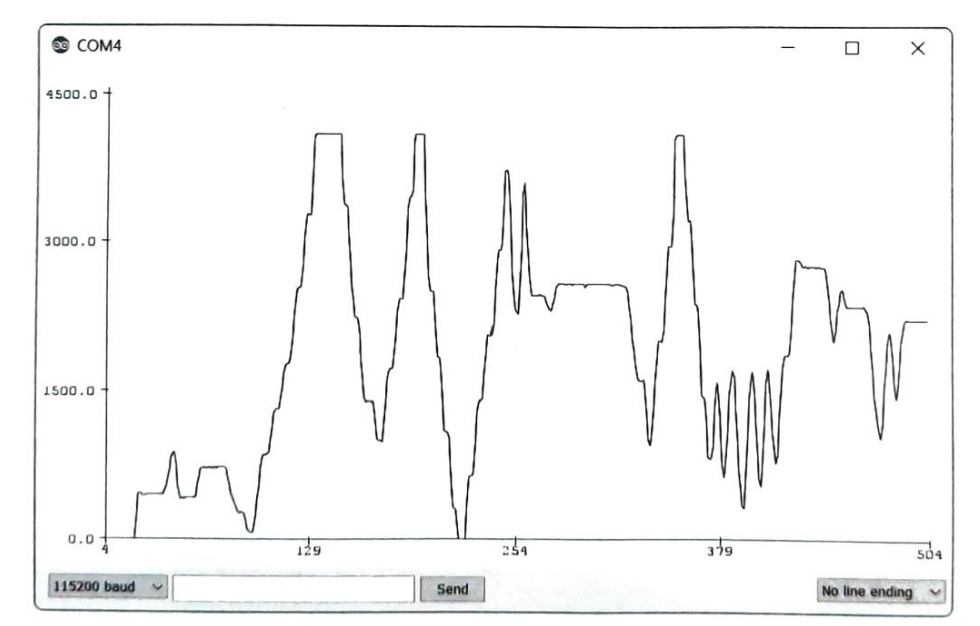

# การทดลองที่ 2 การปรับความถี่ในการกะพริบของหลอดไฟ LED

## อุปกรณ์ในการทดลอง

- 1.บอรด์ NodeMCU ESP32
- 2.ตัวต้านทานปรับค่าได้ (POT)
- 3.แผงต่อวงจร
- 4.สายไฟต่อวงจร

#### ประกอบวงจรตามรูป

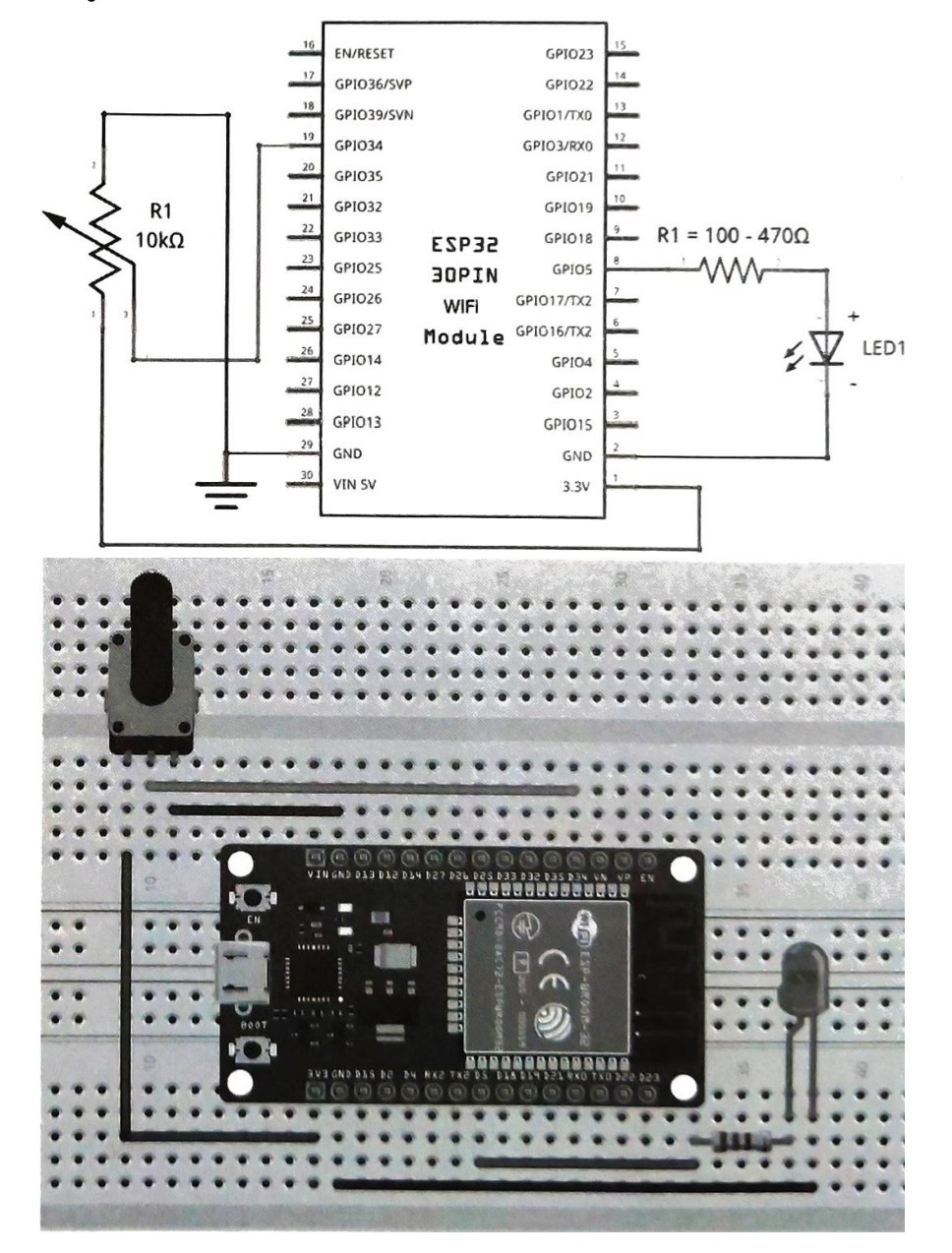

เมื่อต่อวงจรเสร็จแล้วก็ลงมือเขียนโค้ดและอัพโหลดโปรแกรม โดยเราจะเอาโค้ดจากตัวอย่างก่อนหน้า นี้ มาแก้ไข ซึ่งมีรายละเอียดดังนี้

วิทยาลัยเทคนิคชลบุรี

```
const int analoglnPin = 34:
                                         //ประกาศตัวแปรขาอินพุต Analog
                                         //ประกาศตัวแปรที่ใช้เก็บค่าตัวเลขอนาล็อก ค่าเริ่มต้นเป็น 0
int sensorValue = 0;
void setup() {
  Serial.begin(115200);
  pinMode(5, OUTPUT);
                                         //กำหนดให้ขา D5/GPIO5 เป็น Output
}
void loop() {
  sensorValue = analogRead(analogInPin); //อ่านค่าอินพุต Analog จากขา 34 ไปเก็บไว้ที่ตัวแปร
  Serial.println(sensorValue);
                                                //แสดงค่าในตัวแปรออกทาง Serial Monitor
                                      //กำหนดให้ Output ที่ขา D5/GPIO5 เป็น HIGH หลอดไฟติด
  digitalWrite(5, HIGH);
  delay(sensorValue);
                                       //นำค่าอินพุต Analog จากขา 34 มาเป็นค่าหน่วงเวลา
                                         //กำหนดให้ Output ที่ขา D5/GPIO5 เป็น LOW หลอดไฟดับ
  digitalWrite(5, LOW);
  delay(sensorValue);
}
```

93

การทดลองที่ 3 การปรับแต่งค่าช่วงของเอาต์พุตด้วยฟังก์ชั่น map อุปกรณ์ในการทดลอง 1.บอรด์ NodeMCU ESP32

2.ตัวต้านทานปรับค่าได้ (POT) 3.แผงต่อวงจร 4.สายไฟต่อวงจร

จากตัวอย่างก่อนหน้านี้ที่เมื่อปรับแกนหมุนของตัวต้านทานปรับค่าได้ เพื่อส่งสัญญาณอนาล็อก (Analog) ที่อยู่ในรูปของระดับแรงดันอินพุตไปที่ขา ADC ของบอร์ด ก่อนจะถูกแปลงสภาพด้วยการ เปรียบเทียบค่า แรงดันอ้างอิง แล้วส่งเป็นสัญญาณดิจิตอลเอาต์พุตหรือเป็นค่าตัวเลขแบบอนาล็อกในช่วงตั้งแต่ 0-4095 ออกมา ถ้าหากเราต้องการที่จะเปลี่ยนแปลงหรือกำหนดค่าตัวเลขในช่วงดังกล่าวเอง เช่น ถ้าต้องการ กำหนดให้เป็นค่า ตัวเลขในช่วง 100-2500 ก็สามารถทำได้ โดยใช้ฟังก์ชั่นหรือคำสั่ง เพื่อช่วยในการปรับแต่ง ช่วงค่าของ เอาต์พุตให้อยู่ในช่วงที่ต้องการ ซึ่งรูปแบบและรายละเอียดของคำสั่ง map คือ

# map(value, from Low, fromHigh, toLow, toHigh);

- •value : ค่าตัวเลขในช่วงเดิม หรือค่าที่ต้องการแปลง
- fromLow : ค่าตัวเลขต่ำสุดของช่วงเดิม (ก่อนแปลง)
- fromHigh : ค่าตัวเลขสูงสุดของช่วงเดิม (ก่อนแปลง)
- toLow : ค่าตัวเลขต่ำสุดของช่วงใหม่ (หลังแปลง)
- toHigh : ค่าตัวเลขสูงสุดของช่วงใหม่ (หลังแปลง)

ผลลัพธ์หลังจากการใช้ฟังก์ชั่น map) เราก็จะได้ค่าของตัวเลขเอาต์พุตที่อยู่ในช่วงใหม่ตามที่เรา ต้องการ เช่น จากตัวอย่างก่อนหน้านี้ถ้าเราต้องการเปลี่ยนค่าของตัวเลขเอาต์พุตในช่วง 0-4095 ให้เป็น 100-2500 ก็สามารถกำหนดรายละเอียดลงในฟังก์ชั่น map) ได้ดังนี้

## newValue = map(sensorValue, 0, 4095, 100, 2500);

ใช้วงจรเดิมและโค้ดเดิมจากตัวอย่างที่แล้วหรือ การทดลองที่ 2 โดยนำโค้ดมาแก้ไขแล้วอัพโหลด โปรแกรม ซึ่งมีรายละเอียดดังนี้

| const int analoglnPin = 34; | //ประกาศตัวแปรขาอินพุต Analog                                                 |
|-----------------------------|-------------------------------------------------------------------------------|
| int sensorValue = 0;        | //ประกาศตัวแปรที่ใช้เก็บค่าตัวเลขอนาล็อก ค่าเริ่มต้นเป็น 0                    |
| int newValue = 0;           | //ประกาศตัวแปรที่ใช้เก็บค่าตัวเลขอนาล็อกในช่วงใหม่<br>โดยให้ค่าเริ่มต้นเป็น 0 |

```
void setup() {
   Serial.begin(115200);
   pinMode(5, OUTPUT);
```

//กำหนดให้ขา D5/GPIO5 เป็น Output

วิทยาลัยเทคนิคชลบุรี

จัดทำโดย นายวิรุณ จิตต์บุญ

}

| © COM4                    |         |   |           | -    |       | ×      |
|---------------------------|---------|---|-----------|------|-------|--------|
| 1                         |         |   |           |      | ][    | Send   |
| 100                       |         |   |           |      |       | ^      |
| 100                       |         |   |           |      |       |        |
| 100                       |         |   |           |      |       | ÷.,    |
| 100                       |         |   |           |      |       | 5      |
| 100                       |         |   |           |      |       |        |
| 100                       |         |   |           |      |       |        |
| 100                       |         |   |           |      |       |        |
| 100                       |         |   |           |      |       | 2.     |
| 171                       |         |   |           |      |       |        |
| 297                       |         |   |           |      |       |        |
| 746                       |         |   |           |      |       |        |
| 916                       |         |   |           |      |       |        |
| 913                       |         |   |           |      |       |        |
| 995                       |         |   |           |      |       |        |
| 1265                      |         |   |           |      |       |        |
| 1608                      |         |   |           |      |       |        |
| 2500                      |         |   |           |      |       |        |
| 2500                      |         |   |           |      |       |        |
| 2500                      |         |   |           |      |       |        |
| 2500                      |         |   |           |      |       | 2.2    |
| 2500                      | F       |   |           |      |       | ~      |
| Autoscroll Show timestamp | Newline | ~ | 115200 ba | ud ~ | Clear | output |

### วิชา ดิจิทัลและไมโครคอนโทรลเลอร์

# **การทดลองที่ 4** การวัดค่าแรงดันเอาต์พุต **อุปกรณ์ในการทดลอง** 1.บอรด์ NodeMCU ESP32 2.ดี.ซี.โวล์ทมิเตอร์ 3.แผงต่อวงจร

4.สายไฟต่อวงจร

ตัวอย่างนี้จะเป็นการทดลองวัดค่าแรงดัน ที่ได้จากการแปลงข้อมูลที่เป็นสัญญาณดิจิตอลในรูปของ ตัวเลข ที่มีค่าตั้งแต่ 0-255 ให้เป็นค่าแรงดันในช่วงตั้งแต่ 0-3.3V ผ่านทางขา DAC โดยในที่นี้เราจะทดลองป้อน ข้อมูล ที่เป็นค่าตัวเลข 128 ซึ่งจากการคำนวณเมื่อแปลงไปเป็นข้อมูลหรือสัญญาณ Analog ในรูปของค่า แรงดันผ่าน ทางขา DAC ค่าแรงดันที่ได้จะเป็น 1.65V ซึ่งในที่นี้เราจะใช้มัลติมิเตอร์เป็นตัววัดแรงดันที่ขา DAC (ในที่นี้เลือก ใช้ขา D25/GPIO25) เทียบกับ GND

## ประกอบวงจรตามรูป

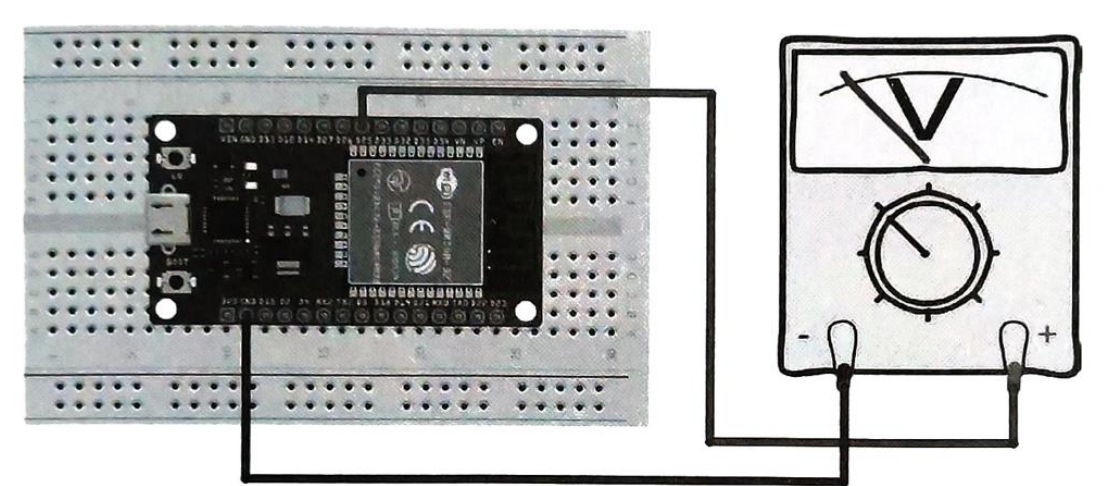

ตัวอย่างนี้ไม่ต้องต่อวงจรหรืออุปกรณ์อิเล็กทรอนิกส์ใดๆ เพิ่มเติมให้กับบอร์ด เพียงแค่หาดิจิตอลมัลติมิเตอร์ มา ใช้วัดค่าแรงดัน Analog ที่ได้จากขา DAC โดยในขั้นแรกให้เราเอาสายวัดสีแดงที่เป็นขั้วบวก (+) ของมัลติ มิเตอร์ แตะที่ขาเอาต์พุตของสัญญาณ DAC ซึ่งในที่นี้ใช้เป็นขา D25 หรือ GPIO25 ส่วนสายวัดสีดำที่เป็นขั้วลบ (-) ให้แตะ ที่ขากราวด์ (G) จากนั้นปรับฟังก์ชั่นการวัดของมัลติมิเตอร์ไปที่ Voltage (V) เลือกให้มีการปรับย่าน วัดแบบ Auto สุดท้ายก็ลงมือเขียนโค้ดและอัพโหลดโปรแกรม ดังนี้

96

```
#define DAC1 25 //กำหนดให้ขา D25/DGIO25 เป็นขา DAC1
int Value = 128; //กำหนดให้ขา D25/DGIO25 เป็นขา DAC1
void setup() {
    Serial.begin(115200);
}
void loop() {
    dacWrite(DAC1, Value); //กำหนดให้ขา DAC1 มีค่าเท่ากับข้อมูลที่เก็บไว้ในด้วแปร Value
    Serial.println(Value); //แสดงค่าในด้วแปรออกทาง Serial Monitor
    delay(1000);
}
```

97

| COM4                      |  |         | -               |           | ×    |
|---------------------------|--|---------|-----------------|-----------|------|
|                           |  |         |                 | S         | lend |
| 128                       |  |         |                 |           |      |
| 128                       |  |         |                 |           |      |
| 128                       |  |         |                 |           |      |
| 128                       |  |         |                 |           |      |
| 128                       |  |         |                 |           |      |
| 128                       |  |         |                 |           |      |
| 128                       |  |         |                 |           |      |
| 128                       |  |         |                 |           |      |
| 128                       |  |         |                 |           |      |
| 128                       |  |         |                 |           |      |
| 128                       |  |         |                 |           |      |
| 128                       |  |         |                 |           |      |
|                           |  |         |                 |           |      |
|                           |  |         |                 |           |      |
|                           |  |         |                 |           |      |
|                           |  |         |                 |           |      |
|                           |  |         |                 |           |      |
|                           |  |         |                 |           |      |
|                           |  |         |                 |           |      |
|                           |  |         |                 |           |      |
| Autoscroll Show timestamp |  | Newline | v 115200 haud v | Clear out | nut  |

# **การทดลองที่ 5** การปรับเพิ่ม/ลดความสว่างของหลอดไฟ LED

# อุปกรณ์ในการทดลอง

1.บอรด์ NodeMCU ESP32

2.หลอดไฟ LED

3.ตัวต้านทาน (Resistor)

4.ตัวต้านทานปรับค่าได้ (POT)

5.แผงต่อวงจร

6.สายไฟต่อวงจร

#### ประกอบวงจรตามรูป

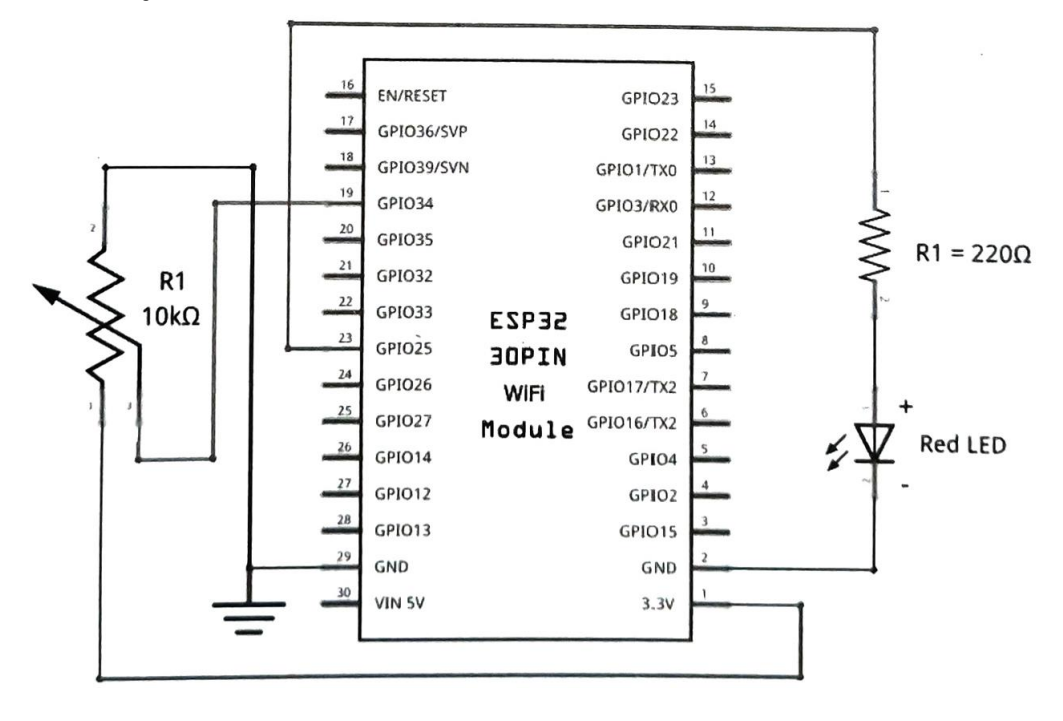

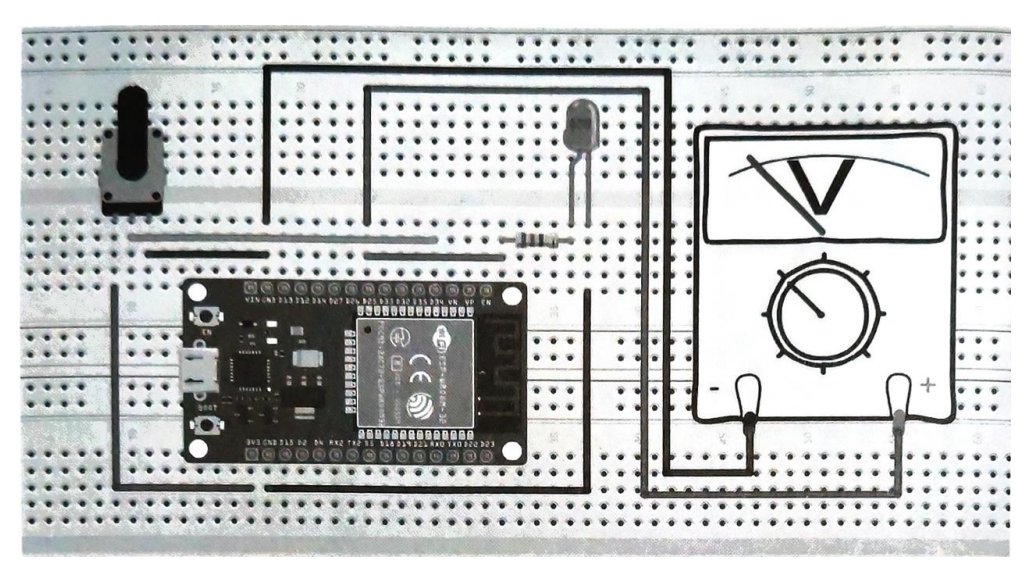

วิทยาลัยเทคนิคชลบุรี

จัดทำโดย นายวิรุณ จิตต์บุญ

ลงมือต่อวงจรตามรูป จากตัวอย่าง การทดลองที่ 1 ที่มีตัวต้านทานปรับค่าได้ (Potentiometer) เชื่อมต่ออยู่ กับขา ADC ของบอร์ด (ในที่นี้คือขา D34/GPIO34 หรือ ADC1\_6) อยู่แล้ว เพียงแค่เพิ่มหลอดไฟ LED สีแดง ต่อขาบวก (+) เข้ากับตัวต้านทาน 2209 และเชื่อมต่อไปยังขา DAC ของบอร์ด ซึ่งในที่นี้คือขา D25/GPIO25 หรือ DAC1 ส่วนขาลบ (-) ของหลอดไฟ LED ให้ต่อเข้ากับขา GND จากนั้นเพื่อวัดค่าแรงดันไฟ ที่ขา DAC หรือ ที่หลอดไฟ LED ได้รับ ให้นำเอาสายวัดสีแดงที่เป็นขั้วบวก (+) ของมัลติมิเตอร์ แตะที่ขา D25/GPIO25 ส่วน สายวัดสีดำที่เป็นขั้วลบ (-) ให้แตะที่ขากราวด์ (G) จากนั้นปรับฟังก์ชั่นการวัดของมัลติ มิเตอร์ไปที่ Voltage (V) เลือกให้มีการปรับย่านวัดแบบ Auto สุดท้ายก็ลงมือเขียนโค้ดและอัพโหลดโปรแกรม โดยเราจะเอาโค้ดจาก ตัวอย่าง การทดลองที่ 1 และ 4 มาแก้ไข ซึ่งมีรายละเอียดดังนี้

99

```
const int analoglnPin = 34;
                                      //ประกาศตัวแปรขาอินพุต Analog
                                      //ประกาศตัวแปรที่ใช้เก็บค่าตัวเลขอนาล็อก ค่าเริ่มต้นเป็น 0
 int sensorValue = 0;
                                      //ประกาศตัวแปรที่ใช้เก็บค่าตัวเลขอบาล็อกใบช่วงใหม่
 int newValue = 0:
                                      โดยให้ค่าเริ่มต้นเป็น 0
                                      //กำหนดให้ขา D25/DGIO25 เป็นขา DAC1
 #define DAC1 25
 void setup() {
   Serial.begin(115200);
 }
 void loop() {
   sensorValue = analogRead(analogInPin); //อ่านค่าอินพูด Analog จากขา 34 ไปเก็บไว้ที่ตัวแปร
                                                                //ปรับให้เป็นค่าตัวเลขเอาต์พูต
   newValue = map(sensorValue, 0, 4095, 116, 255);
                                                                ที่อยู่ในช่วงใหม่
                                     //กำหนดให้ขา DAC1 มีค่าเท่ากับข้อมูลที่เก็บไว้ในตัวแปร newValue
   dacWrite(DAC1, newValue);
   Serial.println(newValue);
                                      //แสดงค่าในตัวแปรออกทาง Serial Monitor
   delay(100);
 7
บันทึกผลการทดลอง
สรุปผลการทดลอง
```